# The Security Hardening Guide for the CN2600 Series

Moxa Technical Support Team <u>support@moxa.com</u>

## Contents

| 1 | Intro | oduction                                      | 2  |
|---|-------|-----------------------------------------------|----|
| 2 | Gene  | eral System Information                       | 3  |
|   | 2.1   | Basic Information About the Device            | 3  |
|   | 2.2   | Deployment of the Device                      | 3  |
| 3 | Conf  | iguration and Hardening Information           |    |
|   | 3.1   | TCP/UDP Ports and Recommended Services Update | 5  |
|   | 3.2   | HTTPS and SSL Certificates                    | 10 |
|   | 3.3   | Accessible IP List                            | 13 |
|   | 3.4   | Logging and Auditing                          | 14 |
| 4 | Patc  | hing/Upgrades                                 | 15 |
|   | 4.1   | Patch Management                              | 15 |
|   | 4.2   | Firmware Upgrades                             | 15 |
| 5 | Secu  | Irity Information and Vulnerability Feedback  | 16 |

Copyright © 2024 Moxa Inc.

Released on Jul 2, 2024

#### About Moxa

Moxa is a leading provider of edge connectivity, industrial computing, and network infrastructure solutions for enabling connectivity for the Industrial Internet of Things. With 35 years of industry experience, Moxa has connected more than 82 million devices worldwide and has a distribution and service network that reaches customers in more than 80 countries. Moxa delivers lasting business value by empowering industry with reliable networks and sincere service for industrial communications infrastructures. Information about Moxa's solutions is available at <a href="https://www.moxa.com">www.moxa.com</a>.

#### How to Contact Moxa

Tel: 1-714-528-6777 Fax: 1-714-528-6778

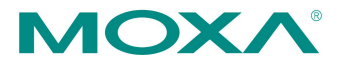

# **1** Introduction

This document provides guidelines on how to configure and secure the CN2600 Series. You should consider the recommended steps in this document as best practices for security in most applications. We highly recommend that you review and test the configurations thoroughly before implementing them in your production system to ensure that your application is not negatively affected.

# 2 General System Information

## 2.1 Basic Information About the Device

| Model         | Function      | Operating system      | Firmware version |
|---------------|---------------|-----------------------|------------------|
| CN2600 Series | Device server | Moxa Operating System | Version 4.6      |

The CN2600 Series is a device server allows industrial devices to be accessed directly from a network. Thus, legacy devices can be transformed into Ethernet devices, which then can be monitored and controlled from any network location. Different configurations and features are available for specific applications, such as protocol conversion, Real COM drivers, and TCP operation modes, to name a few. The series uses TLS protocols to transmit encrypted serial data over Ethernet. Moxa Operating System (MOS) is an embedded proprietary operating system that is only used in Moxa edge devices. Because the MOS operating system is not freely available, the chances of malware attacks are significantly reduced.

## 2.2 Deployment of the Device

The Dual-LAN cards feature of the CN2600 Series, with two independent MAC addresses and IP addresses, primarily aims to provide network redundancy. If one connection fails, the PC host can still communicate with the serial devices over the alternative LAN connection. We recommend using this feature only within internal networks. You should also deploy the CN2600 Series behind a secure firewall network that has sufficient security features in place to ensure that networks are safe from internal and external threats. Make sure that the physical protection of the NPort devices and/or the system meet the security needs of your application. Depending on the environment and the threat situation, the form of protection can vary significantly.

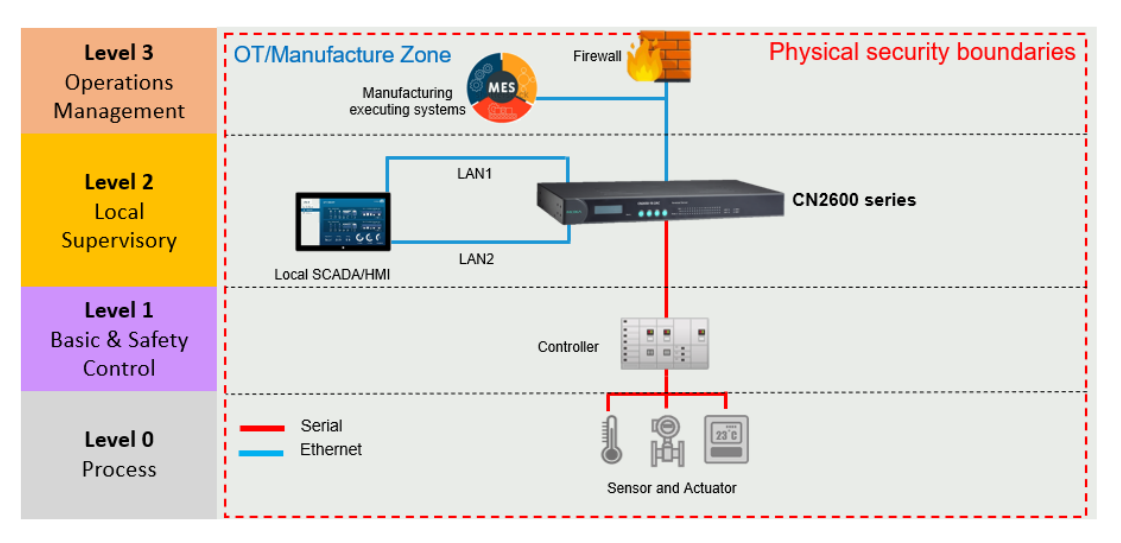

# 3 Configuration and Hardening Information

The CN2600 Series does not have a default password for security reasons, so we strongly advise setting up password protection. To set up password protection, log in to the HTTPS console and select **System Management > Maintenance > Change Password**. Leave **Old password** blank and enter your desired password under both **New password** and **Confirm password**.

| MOXA                       | vww.moxa.com     |
|----------------------------|------------------|
| Main Menu                  | Change Password  |
| Basic Settings             | Password         |
| 🗄 🧰 Network Settings       | Old password     |
| 🗄 🧰 Serial Port Settings   | New password     |
| 🖹 🔄 System Management      | Confirm password |
| 🖲 🧰 Misc. Network Settings |                  |
| Auto Warning Settings      |                  |
| 🖻 🔄 Maintenance            | Submit           |
| Console Settings           |                  |
| Ping                       |                  |
| 📄 Firmware Upgrade         |                  |
| Configuration Import       |                  |
| Configuration Export       |                  |
| 📄 Load Factory Default     |                  |
| Change Password            |                  |
| 🗄 🧰 Certificate            |                  |
| 🗄 🛄 System Monitoring      |                  |
| Save Configuration         |                  |
| 🗄 🦲 Restart                |                  |

## 3.1 TCP/UDP Ports and Recommended Services Update

Refer to the table below for all the ports, protocols, and services that are used to communicate between the CN2600 Series and other devices. For security reasons, consider disabling unused services. After the initial setup, use services with stronger security for data communication. Please also refer to the table below for the suggested settings.

| Service<br>Name | Default<br>Setting | Suggested<br>Settings | Туре | Port<br>Number | Description                                 | Security<br>Remark                                                                                                    |
|-----------------|--------------------|-----------------------|------|----------------|---------------------------------------------|----------------------------------------------------------------------------------------------------|
| Moxa<br>Command | Enable             | Disable               | ТСР  | 14900,<br>4900 | For Moxa<br>utility                         | Disable this service as it is                                                                                                    |
| (DSCI)          |                    |                       | UDP  | 4800           | communication                               | not commonly<br>used                                                                                                    |
| DNS_wins        | Enable             | Enable                | UDP  | 137, 949       | Processing<br>DNS and WINS<br>(Client) data | A necessary<br>service to get<br>IP; cannot be<br>disabled                                                                                              |
| SNMP<br>agent   | Enable             | Disable               | UDP  | 161            | SNMP handling routine                       | We suggest you<br>manage the<br>NPort via<br>HTTPS console                                                                                              |
| RIPD_PORT       | Disable            | Disable               | UDP  | 520            | Processing RIP routing data                 | Since the NPort<br>is not a router<br>or layer 3<br>switch, you<br>may not need<br>this service                                                         |
| HTTP<br>server  | Enable             | Disable               | ТСР  | 80             | Web console                                 | Disable HTTP to<br>prevent plain<br>text<br>transmission                                                                                                |
| HTTPS<br>server | Enable             | Enable                | ТСР  | 443            | Secured web<br>console                      | Encrypted data<br>channel with a<br>trusted<br>certificate for<br>NPort<br>configurations                                                               |
| SSH             | Enable             | Enable                | ТСР  | 22             | SSH console                                 | If you prefer<br>the console<br>mode to<br>configure the<br>device, you can<br>enable the SSH<br>service. If you<br>prefer the GUI,<br>then disable it. |

## The Security Hardening Guide for the CN2600 Series

| Service<br>Name  | Default<br>Setting | Suggested<br>Settings | Туре | Port<br>Number                | Description                                                                           | Security<br>Remark                                                                                                    |
|------------------|--------------------|-----------------------|------|-------------------------------|---------------------------------------------------------------------------------------|----------------------------------------------------------------------------------------------------|
| Telnet<br>server | Enable             | Diable                | ТСР  | 23                            | Telnet console                                                                        | Disable service<br>that is not<br>commonly used                                                                             |
| RADIUS           | Disable            | Enable                | UDP  | 1645 as<br>default<br>or 1812 | Authentication<br>Server                                                              | If you are using<br>central account<br>management<br>feature (has a<br>RADIUS<br>server), you<br>may enable this<br>service |
| DHCP<br>client   | Disable            | Disable               | UDP  | 68                            | The DHCP<br>client needs to<br>acquire the<br>system IP<br>address from<br>the server | Assign an IP<br>address<br>manually for<br>the device                                                                       |
| SNTP             | Disable            | Disable               | UDP  | Random<br>port                | Synchronize<br>time settings<br>with a time<br>server                                 | We suggest you<br>use the SNTP<br>server for<br>secure time<br>synchronization                                              |

| Operation Mode           | Option         | Default<br>Setting | Туре | Port Number                                                                                        |
|--------------------------|----------------|--------------------|------|----------------------------------------------------------------------------------------------------|
| Real COM Mode            | Enable/Disable | Enable             | ТСР  | 949+ (Serial port No.) 965+<br>(Serial port No.)                                                   |
| RFC2217 Mode             | Enable/Disable | Disable            | ТСР  | User-defined (default:<br>4000+Serial port No.)                                                    |
| TCP Server Mode          | Enable/Disable | Disable            | ТСР  | User-defined (default:<br>4000+Serial Port No.) User-<br>defined (default: 965+Serial<br>Port No.) |
| UDP Mode                 | Enable/Disable | Disable            | UDP  | User-defined (default:<br>4000+Serial Port No.)                                                    |
| Redundant COM            | Enable/Disable | Disable            | ТСР  | 949+ (Serial port No.) 965+<br>(Serial port No.)                                                   |
| DRDAS Real COM<br>Mode   | Enable/Disable | Disable            | ТСР  | 949+ (Serial port No.) 965+<br>(Serial port No.)                                                   |
| DRDAS TCP<br>Server Mode | Enable/Disable | Disable            | ТСР  | User-defined (default:<br>4000+Serial Port No.) User-<br>defined (default: 965+Serial<br>Port No.) |

| Operation Mode           | Option         | Default<br>Setting | Туре | Port Number                                     |
|--------------------------|----------------|--------------------|------|-------------------------------------------------|
| Terminal Mode            | Enable/Disable | Disable            | ТСР  | User-defined (default: 23)                      |
| Reverse Terminal<br>Mode | Enable/Disable | Disable            | ТСР  | User-defined (default:<br>4000+Serial port No.) |

For console services, we recommend:

| НТТР                            | Disable |
|---------------------------------|---------|
| HTTPS                           | Enable  |
| TLS v1.0/v1.1 for HTTPS console | Disable |
| Telnet console                  | Disable |

The HTTP protocol transmits data in plain text, making it susceptible to interception and manipulation, while HTTPS adds a layer of encryption on top of HTTP using TLS. This encryption safeguards the transmitted data from interception and manipulation. Therefore, we recommend disabling HTTP and using HTTPS.

As TLS v1.0/v1.1 possesses certain vulnerabilities and weaknesses that could be exploited by malicious actors for attacks or sensitive information theft, it is recommended to disable **TLS v1.0/v1.1 for HTTPS console** to ensure secure data transmission.

Telnet is also a plaintext protocol that transmits all sensitive information in plain text, making it susceptible to eavesdropping and interception attacks. Hence, we recommend using SSH console instead of Telnet console.

To enable or disable these services, log in to the HTTP/HTTPS console and select **System Management > Maintenance > Console Settings**.

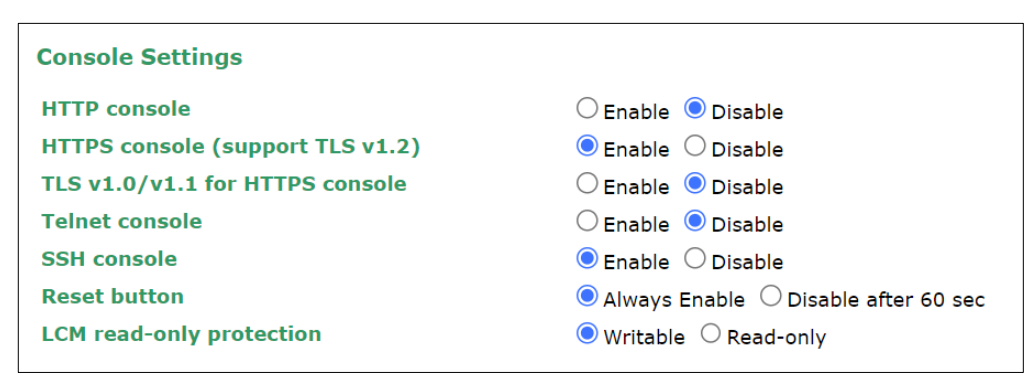

To disable the SNMP agent service, log in to the HTTPS console and select **System Management > Misc. Network Settings > SNMP Agent Settings**, then select **Disable** for SNMP.

| SNMP Agent Settings            |                    |
|--------------------------------|--------------------|
| Configuration                  |                    |
| SNMP                           | 🔿 Enable 💿 Disable |
| Read community string          | public             |
| Write community string         | private            |
| Contact name                   |                    |
| Location                       |                    |
| SNMP agent version             | ✓ v1 ✓ v2 ✓ v3     |
| Read only user name            |                    |
| Read only authentication mode  | Disable 🗸          |
| Read only password             |                    |
| Read only privacy mode         | Disable 🗸          |
| Read only privacy              |                    |
| Read/write user name           |                    |
| Read/write authentication mode | Disable 🗸          |
| Read/write password            |                    |
| Read/write privacy mode        | Disable 🗸          |
| Read/write privacy             |                    |
|                                |                    |
| Submit                         |                    |

For the RADIUS server, log in to the HTTPS/SSH/Telnet console and select **System Management > Mics. Network Settings > Authentication Server**. Then, keep the IP setting empty as **Disable** for the RADIUS server.

| Configuration     |                    |  |
|-------------------|--------------------|--|
| RADIUS server IP  |                    |  |
| RADIUS key        |                    |  |
| UDP port          | 1645 🗸             |  |
| RADIUS accounting | 🔿 Enable 🔎 Disable |  |
|                   |                    |  |

To disable the SNTP server, log in to the HTTP/HTTPS/SSH/Telnet console and select **Basic Settings**. Then, keep the Time server setting empty. This will disable the SNTP service.

| Time Settings       |                                                                          |
|---------------------|--------------------------------------------------------------------------|
| Time zone (24-hour) | (GMT)Greenwich Mean Time: Dublin, Edinburgh, Lisbon, London $\checkmark$ |
| Local time          | 2024 / 5 / 21 7 : 39 : 5 Modify                                          |
| Time server         |                                                                          |

For the operation mode services, it depends on how you bring your serial device to the Ethernet network. For example, if your host PC uses legacy software to open a COM port to communicate with the serial device, then the NPort will enable the Real COM mode for this application. If you don't want the NPort to provide such a service, log in to the HTTP/HTTPS/SSH/Telnet console, select **Serial Port Settings > Port # > Operation Modes**, and then select **Disable**.

| Port 1                      |             |      |
|-----------------------------|-------------|------|
| Application                 | Disable 🗸   |      |
|                             | <b>P1</b>   | □ P2 |
| Apply the above settings to | □ All ports |      |

**Note** For each instruction above, click the **Submit** button to save your changes. Then, restart the NPort device so the new settings will take effect.

## 3.2 HTTPS and SSL Certificates

HTTPS is an encrypted communication channel. Since TLS v1.1 or lower has severe vulnerabilities that can easily be hacked, the CN2600 Series uses TLS v1.2 for HTTPS to ensure data transmissions are secured. Make sure your browser has TLS v1.2 enabled.

| General                                    | Security                                                                                                    | Privacy                                                                                                    | Content                                                                                        | Connections                                                                                                    | Programs                                       | Adva                                 | nced |
|--------------------------------------------|----------------------------------------------------------------------------------------------------|----------------------------------------------------------------------------------------------------|------------------------------------------------------------------------------------------------|----------------------------------------------------------------------------------------------------|------------------------------------------------|--------------------------------------|------|
| Setting                                    | ps                                                                                                    |                                                                                                    |                                                                                                |                                                                                                    |                                                |                                      | -    |
|                                            | Enable Enable Enable Enable Enable Enable Enable Enable Use SS Use TI Use TI                                                    | e DOM Stor<br>Enhances<br>Integrate<br>native XP<br>Windows<br>Do Not Tra<br>SL 3.0<br>(S 1.1                  | rage<br>d Protecte<br>ed Window<br>MLHTTP su<br>Defender<br>ock request                        | d Mode*<br>vs Authenticati<br>pport<br>SmartScreen<br>ts to sites you                                                | on*<br>visit in Inter                          | netE                                 |      |
|                                            | Use Ti<br>Warn<br>Warn<br>Warn<br>Warn                                                                                          | LS 1.2<br>about cert<br>if changing<br>if POST su                                                              | tificate ado<br>g between<br>bmittal is r                                                      | dress mismatch<br>secure and no<br>redirected to a                                                                   | *<br>t secure mo<br>zone that d                | de<br>oes n                          |      |
| د                                          | Use Ti<br>Warn<br>Warn<br>Warn<br>Warn                                                                                          | IS 1.2<br>about cert<br>if changing<br>if POST su                                                              | tificate ado<br>g between<br>bmittal is r                                                      | dress mismatch<br>secure and no<br>redirected to a                                                                   | =<br>it secure mo<br>zone that d               | de<br>oes n                          |      |
| <<br>*Ta                                   | Use Ti<br>Warn<br>Warn<br>Warn<br>Warn                                                                                          | S 1.2<br>about cert<br>if changing<br>if POST su<br>after you r                                                | tificate ado<br>g between<br>bmittal is r<br>restart you                                       | dress mismatch<br>secure and no<br>redirected to a<br>ur computer                                                    | *<br>it secure mo<br>zone that d               | de<br>oes n                          |      |
| د<br>*Ta                                   | Use Ti<br>Warn<br>Warn<br>Warn<br>Warn                                                                                          | IS 1.2<br>about cert<br>if changing<br>if POST su<br>after you r                                               | tificate ado<br>g between<br>bmittal is r<br>restart you                                       | dress mismatch<br>secure and no<br>edirected to a<br>ur computer<br>Restore                                          | *<br>t secure mo<br>zone that d<br>advanced s  | de<br>oes n<br>><br>settings         |      |
| ≮<br>‴Ta<br>Reset1                         | Use TI<br>Warn<br>Warn<br>Warn<br>Warn                                                                                          | LS 1.2<br>about cert<br>if changing<br>if POST su<br>after you r<br>plorer sett                                | tificate ado<br>g between<br>lomittal is r<br>restart you                                      | dress mismatch<br>secure and no<br>redirected to a<br>ur computer<br>Restore                                         | *<br>it secure mo<br>zone that d<br>advanced s | de<br>oes n<br>><br>settings         |      |
| <<br>*Ta<br>Reset I<br>Reset               | Use Ti<br>Warn<br>Warn<br>Warn<br>Warn<br>Internet Ex<br>ets Internet<br>Sition.                                                | S 1.2<br>about cert<br>if changing<br>if POST su<br>after you r<br>plorer sett<br>t Explorer's                 | tificate add<br>g between<br>bmittal is r<br>restart you<br>tings<br>s settings                | dress mismatch<br>secure and no<br>edirected to a<br>ur computer<br>Restore<br>to their default                      | *<br>it secure mo<br>zone that d<br>advanced t | de<br>oes n<br>settings<br>set       | *    |
| ₹<br>*Ta<br>Reset 1<br>Ress<br>conc<br>You | Use Ti<br>Warn<br>Warn<br>Warn<br>Warn<br>Warn<br>Warn<br>Internet Ex<br>Internet Ex<br>Internet Ex<br>Internet Store<br>ition. | LS 1.2<br>about cert<br>if changing<br>if POST su<br>after you r<br>plorer sett<br>t Explorer's<br>use this if | tificate add<br>g between<br>bmittal is r<br>restart you<br>tings<br>s settings f<br>your brow | dress mismatch<br>secure and no<br>redirected to a<br>ur computer<br>Restore<br>to their default<br>wser is in an un | e advanced s                                   | de<br>oes n<br>settings<br>ret<br>e. |      |

To use the HTTPS console without a certificate warning appearing, you need to import a trusted certificate issued by a third-party certificate authority.

Log in to the HTTP/HTTPS console and select **System Management > Certificate**. Generate an up-to-date valid certificate by importing a third-party trusted SSL certificate or generating the "NPort self-signed" certificate.

- Behavior of SSL certificate on CN2600 device
  - NPort devices can auto-generate a self-signed SSL certificate. We recommend importing SSL certificates that are certified by a trusted third-party Certificate Authority (CA) or by an organization's CA.
  - The length of the NPort device's self-signed private keys is 1,024 bits, which should be compatible with most applications. Some applications may need a longer key, such as 2,048 bits, which would require importing a third-party certificate. Please note that longer keys will mean browsing the web console will be slower because of the increased complexity of encrypting and decrypting communicated data.

• For the NPort self-signed certificate:

If a certificate has expired, regenerate the NPort self-signed certificate with the following steps.

- Step 1. Select System Management > Certificate > Certificate/Key Delete. Delete the current SSL certificate issued by the NPort device.
- > Step 2. Enable the NTP server and set up the time zone and local time.
- Step 3. After restarting the device, the NPort self-signed certificate will be regenerated with a new expiration date.
- Importing the third-party trusted SSL certificate:

By importing the third-party trusted SSL certificate, the security level can be enhanced. A snapshot of the GUI for the web console is shown below. To generate the SSL certificate through the third party, follow these steps:

- Step 1. Create a certification authority (Root CA), such as Microsoft AD Certificate Service (<u>https://mizitechinfo.wordpress.com/2014/07/19/step-by-step-installingcertificate-authority-on-windows-server-2012-r2/</u>)
- Step 2. Find a tool to issue a certificate signing request (CSR) file. Get one from a third-party CA company such as DigiCert (<u>https://www.digicert.com/easycsr/openssl.htm</u>).
- Step 3. Submit the CSR file to a public certification authority to get a signed certificate.
- Step 4. Import the certificate to the NPort device. Please note that NPort devices only accept certificates using a ".pem" format.

**Note** The maximum supported key length of the NPort devices is 2,048 bits.

- Some well-known third-party CA (Certificate Authority) companies for your reference (<u>https://en.wikipedia.org/wiki/Certificate\_authority</u>):
  - IdenTrust (<u>https://www.identrust.com/</u>)
  - DigiCert (<u>https://www.digicert.com/</u>)
  - Sectigo (Comodo Cybersecurity) (<u>https://www.comodo.com/</u>)
  - GoDaddy (<u>https://www.godaddy.com/</u>)
  - Verisign (<u>https://www.verisign.com/</u>)

| Ethernet SSL Certificate Import |                             |  |  |  |
|---------------------------------|-----------------------------|--|--|--|
| Installed Certificate           |                             |  |  |  |
| Issued to                       | 192.168.127.254             |  |  |  |
| Issued by                       | 192.168.127.254             |  |  |  |
| Valid                           | from 2024/5/21 to 2044/5/21 |  |  |  |
| Select SSL certificate/key file | Choose File No file chosen  |  |  |  |
| Submit                          |                             |  |  |  |

| MOXV                                                                                                    |                                                                                                    | Total Solution for Industrial Device Networking |                                                                                  |                                                                                                   |                                  |                                               |  |  |
|----------------------------------------------------------------------------------------------------|----------------------------------------------------------------------------------------------------|-------------------------------------------------|----------------------------------------------------------------------------------|---------------------------------------------------------------------------------------------------|----------------------------------|-----------------------------------------------|--|--|
| = Model<br>= Name                                                                                                    | - MGate MB3270<br>MG-MB3270_3348                                                                                        |                                                 | = IP<br>= Serial No.                                                             | - 192 108 127 200<br>- 3348                                                                       | = MAC Address<br>= Firmware      | - 00 90 EB 44 F0 E2<br>- 4.1 5 Build 19100215 |  |  |
| Main Menu Overvee Basic Setting Network Set Senal Setting - Protocol Se - System Ma Accessible System Lo Audo Wer E-mail Ade SNMP Tra SNMP Tra SNMP Tra SNMP Tra SNMP Tra SNMP Tra SNMP Tra SNMP Tra SNMP Tra SNMP Tra SNMP Tra SNMP Tra SNMP Research Log Out | s<br>ings<br>is<br>is<br>itP List<br>g Settings<br>t<br>g Settings<br>t<br>ning<br>sings<br>ning<br>sistoning<br>g<br>e | Certificate                                     | Settings O.<br>aved.<br>server: Your changer<br>idditional changes, re<br>Restan | K!<br>a will take effect when the server restart<br>member to save your configuration bef<br>Home | a.<br>ore restarting the server. |                                               |  |  |

## **3.3 Accessible IP List**

The CN2600 Series has a feature that limits access to specific remote host IP addresses to prevent unauthorized access. If a host's IP address is **not** in the accessible IP table, then the host will **not** be allowed to access the serial ports of CN2600 Series. To configure it, log in to the HTTPS console and select System Management > Misc. Network Settings > Accessible IP List.

| Accessibl | e IP List  |                                     |                                 |         |
|-----------|------------|-------------------------------------|---------------------------------|---------|
| 🗆 Enable  | the access | ible IP list ( "Disable" will allow | v all IP's connection request.) |         |
| No        | Active     | IP Address                          |                                 | Netmask |
| 1         |            |                                     |                                 |         |
| 2         |            |                                     |                                 |         |
| 3         |            |                                     |                                 |         |
| 4         |            |                                     |                                 |         |
| 5         |            |                                     |                                 |         |
| 6         |            |                                     |                                 |         |
| 7         |            |                                     |                                 |         |
| 8         |            |                                     |                                 |         |
| 9         |            |                                     |                                 |         |
| 10        |            |                                     |                                 |         |
| 11        |            |                                     |                                 |         |
| 12        |            |                                     |                                 |         |
| 13        |            |                                     |                                 |         |
| 14        |            |                                     |                                 |         |
| 15        |            |                                     |                                 |         |
| 16        |            |                                     |                                 |         |
| Submit    |            |                                     |                                 |         |

- You may add a specific address or range of addresses by using a combination of an IP address and a netmask as follows:
  - To allow access to a specific IP address: Enter the IP address in the corresponding field; enter 255.255.255 for the netmask.
  - To allow access to hosts on a specific subnet: For both the IP address and netmask, use 0 for the last digit (e.g., "192.168.1.0" and "255.255.255.0").
  - To allow access to all IP addresses: Make sure that the Enable checkbox for the Accessible IP List is not checked.

Additional configuration examples are shown in the following table:

| Desired IP Range               | IP Address Field | Netmask Field   |
|--------------------------------|------------------|-----------------|
| Any host                       | Disable          | Enable          |
| 192.168.1.120                  | 192.168.1.120    | 255.255.255.255 |
| 192.168.1.1 to 192.168.1.254   | 192.168.1.0      | 255.255.255.0   |
| 192.168.1.1 to 192.168.255.254 | 192.168.0.0      | 255.255.0.0     |
| 192.168.1.1 to 192.168.1.126   | 192.168.1.0      | 255.255.255.128 |
| 192.168.1.129 to 192.168.1.254 | 192.168.1.128    | 255.255.255.128 |

**Note** Ensure that the IP address of the PC you are using to access the web console is in the **Accessible IP List**.

Copyright © 2024 Moxa Inc.

## 3.4 Logging and Auditing

• These are the events that will be recorded by the CN2600 Series:

| Event Group   | Summary                                                                                                    |
|---------------|----------------------------------------------------------------------------------------------------|
| System        | System Cold Start, System Warm Start, Power Down                                                                                       |
| Network       | DHCP/BOOTP/PPPoE Get IP/Renew, NTP, Mail Fail, NTP Connect<br>Fail, IP Conflict, Network Link Down                                     |
| Configuration | Login Fail, IP Changed, Password Changed, Config Changed,<br>Firmware Upgrade, SSL Certificate Import, Config Import, Config<br>Export |
| OpMode        | Connect, Disconnect, Authentication Fail, Restart                                                                                      |

To configure this setting, log in to the HTTPS console and select System
Management > Misc. Network Settings > System Log Settings. Then, enable the Local Log for recording on the CN2600 device. Enable system log settings to record important system events to monitor device status and check for security issues.

| System Log  | Settings  |                                                                                                    |
|-------------|-----------|----------------------------------------------------------------------------------------------------|
| Event Group | Local Log | Summary                                                                                                    |
| System      |           | System Cold Start, System Warm Start, Power Down                                                                                 |
| Network     |           | DHCP/BOOTP/PPPoE Get IP/Renew, NTP, Mail Fail, NTP Connect Fail, IP Conflict, Network Link Down                                  |
| Config      |           | Login Fail, IP Changed, Password Changed, Config Changed, Firmware Upgrade, SSL Certificate Import, Config Import, Config Export |
| OpMode      |           | Connect, Disconnect, Authentication Fail, Restart                                                                                |
| Submit      |           |                                                                                                    |

 To view events in the system log, log in to the HTTP/HTTPS console and select System Monitoring > System Status > System Log.

| System Log                                                                                    |  |
|-----------------------------------------------------------------------------------------------|--|
| System Log                                                                                    |  |
| 2024/05/21 11:16:50 [System ] System Warm Start<br>2024/05/21 11:16:50 [System ] Power 2 Down |  |

## 4 Patching/Upgrades

## 4.1 Patch Management

Regarding patch management, Moxa releases version enhancements annually with detailed release notes.

## 4.2 Firmware Upgrades

The process for upgrading firmware is:

- Download the latest firmware and software along with its release notes and hash values for your NPort device from the Moxa website:
  - Firmware CN2600 Series:

CN2600 Series - Software & Documentation | MOXA

Moxa's website provides the SHA-512 hash value for you to double-check if the firmware is identical to the one on the website.

| Overview S                                                    | Specifications                 | Resources                                                  | Models                                       |                                       | >                          | <    | CONTACT SALES >               |
|---------------------------------------------------------------|--------------------------------|------------------------------------------------------------|----------------------------------------------|---------------------------------------|----------------------------|------|-------------------------------|
| Software, Firmwar                                             | e, and Drive                   | Details                                                    |                                              |                                       |                            |      |                               |
| FILTER Operating                                              | System                         | File Name: Firmwa                                          | re for CN2600 S                              | Series                                |                            |      |                               |
| NAME                                                          |                                | Version: v4.6                                              |                                              |                                       |                            | тем  | RELEASE DATE ~                |
| Private MIB file for CN<br>131.2 KB                           | 2600 Series                    | SHA-512 Checksur<br>fb128f080b908cd85<br>efc5430a5668a6ca4 | <b>m:</b><br>i3b172948d01ci<br>1355dc6824d2a | 74ef95a020f93fdde<br>64cdd14dde1d61e6 | 5365aec275<br>54f21d9fd4f2 |      | Feb 29, 2024<br>Release notes |
| Firmware for CN2600<br>2.6 MB                                 | Series                         | 7b25ffc3d21f4e55                                           | COPY SH                                      | 14-512                                |                            |      | Feb 29, 2024<br>Release notes |
| Windows Driver Manager<br>11 and Server 2022 ar<br>certified) | ger (Windows<br>id later, WHQL |                                                            | OFF S                                        |                                       |                            | 2022 | Dec 11, 2023<br>Release notes |
| 7.4 MB                                                        |                                |                                                            |                                              |                                       |                            |      |                               |
| Real TTY Linux kernel<br>113.7 KB                             | 6.x                            | Driver                                                     | SHA-512 🗎                                    | v6.0                                  | - Linux Kernel 6           | i.x  | May 04, 2023<br>Release notes |

 Log in to the HTTPS console and select System Management > Maintenance > Firmware Upgrade. Click the Choose File button to select the proper firmware and click Submit to upgrade the firmware.

| Firmware Upgrade     |                                                                                                    |
|----------------------|----------------------------------------------------------------------------------------------------|
| III Warning III      |                                                                                                    |
| Select firmware file | Note: Upgrade firmware will discard your un-saved configuration changes and restart the system!<br>Choose File No file chosen |
| Submit               |                                                                                                    |

# **5** Security Information and Vulnerability Feedback

As the adoption of the Industrial IoT (IIoT) continues to grow rapidly, security has become one of the top priorities. The Moxa Cyber Security Response Team (CSRT) is taking a proactive approach to protect our products from security vulnerabilities and help our customers better manage security risks.

Please follow the updated Moxa security information from the link below: <a href="https://www.moxa.com/en/support/product-support/security-advisory">https://www.moxa.com/en/support/product-support/security-advisory</a>